# 「複数のJPシートを1つにする」

# JP法研究会 富士栄

直近(10/9 の週)の日経平均週足上には、412番と414番のサインが同時に点灯しました。

それぞれはこうなります。

### 412番シート

| コメント     田経平均 買いサイン-12- 買い転換 線い条件     開3       短期弾性値<以上     出来高倍率     以下     最高値・最安値     周期     出来高水準     以上       短期弾性値<以上     最大出来高 周期     最高値・最安値     規上     出来高水準     以上     FPB       短期弾性値<以上     一般大出来高 次     一般安値・最高値     規上     一級安値・最高値     以上     短中M間が101     以上       長期弾性値<以上     中弾     同ぎ     最安値・最高値     以上     第     MACDQ(4-20)     同ぎ       長期弾性値<以上     中弾     同ぎ     最安値・最高値     以上     MACDQ(4-20)     同ぎ       長期弾性値<以上     中弾     回ぎ     最気値     最高値     以上     MACDQ(5-20)     同ぎ       長期弾性値     以上     中弾     回ぎ     最気値     最高値     以上     MACDQ(4-20)     同ぎ       長期伸生値     以上     中弾     回ぎ     最気値     最高値     以上     MACDQ(4-20)     同ぎ       長期体播線     以上     一長算     回ぎ     最安値     最高値     以上     MACDQ(4-20)     同ぎ       長期が指標     以上     一規当     最高値     加速     特徴     第     日期     MACDQ(4-20)     同ぎ       超期が指標     以上     一規当     最高値     加速     株価水準     「     一     一       短期が指標     以上     生気弾     人口     日     日     日                                                                                                    | ノ」P法分析シート 還足用 412番                                                                                                    |                  |                                | ×       |
|----------------------------------------------------------------------------------------------------|----------------------------------------------------------------------------------------------------|------------------|--------------------------------|---------|
| 短期弾性値以上         出来高倍率以下         最高値・最安値<周期         出来高水準         周期         日間           短期弾性値以上         最大出来高周期         最高値/最安値<以上                                                                                                    | コメント 日経平均 買いサイン-12- 買い転換 緩い条件                                                                                                    | <u>+</u>         |                                | 閉じる     |
| 協力         日本市子         日本市子         日本市         日本市         日本市         日本市         日本市         日本市         日本市         日本市         日本市         日本市         日本市         日本市         日本市         日本市         日本市         日本市         日本市         日本市         日本市         日本市         日本市         日本市         日本市         日本市         日                                                                                                    |                                                                                                    | 局高值·最安值 周期       | 〕出来高水淮 周期                      |         |
| 中期弾性値以上     最大出来高か?     最高値/最安値 以下     短中M間カイリ以上     短中M間カイリ以上       規期弾性値以下     短弾     両ぎ     最高値     周期     MACDQ(4-20)     両ぎ       長期弾性値以下     長弾     両ぎ     最高値     以上     MACDQ(5-20)     両ぎ       長期弾性値以下     長弾     両ぎ     最高値     周期     生中弾     生甲弾     位置       MAV指標以上     MAV     両ぎ     最高値/安値     以上     短M/中M     位置       短期M     向ぎ     最高値/安値     以上     生甲弾     短M/中弾     位置       短期M指標以下     生短弾     白ぎ     最安値/高値     以上     株価水準     以上       中期M指標以下     生短弾     白ぎ     最安値/高値     以上     +株価水準     小上       中期M指標     以上     生豆汁     市ぎ     最安値/高値     以上     -128       生短弾性値     以上     生豆スト     向ぎ     長立パ/前日宮値     い上     -128       生短弾性値     以上     長コスト     た防     長コパ/前日宮値     い上     -128       生長弾性値     以上     長コスト     た防     長コパ/前日宮値     い上     -128       生見受値     「     短辺へとコスト     た防     長コパ/前日宮値     い上     -128       電気空値     「     短尾の(後日柄     い上     終値/宮値     い上     -128       最安値     「     1     短尾の(後日柄     い上 <td></td> <td></td> <td>出来高水準 以上</td> <td>ED刷</td>                                                                                                    |                                                                                                    |                  | 出来高水準 以上                       | ED刷     |
| 中期弾性値以下     短弾     向さ     4     最安値・最高値<周期     MACDQ(4-20)     向さ     変更       長期弾性値以上     中弾     向さ     最安値・最高値     以上     MACDQ(5-20)     向さ     ブ那肌       MAV指標以上     MAV     向さ     最高値     周期     生中弾・中弾     位置     ブ那肌       MAV指標以上     中期     向さ     最高値     安値     以上     生長弾     生骨弾     位置       短期州指標以下     生短弾     向さ     最合値     安値     以上     生長弾     位置     (深存       短期州指標以上     生中弾     向さ     最安値     周面     山上     生保存     (深存       短期州指標以上     生中弾     向さ     最安値     周面     山上     (深存       短期州指標     山上     生中弾     向き     最安値     周面     (深存       短期所指標     山上     短コスト     雨き     長コスト/前日高値     山上     -1       生気弾性値     山上     長コスト     向き     長コスト/前日高値     山上     -1       生気弾性値     山上     長口     長鐘     一     1     1       最安値     日期     短長の(後日柄     山上     経値     (福値     1     1       最安値     日期     短日     長コスト     「防日     1     1     1       最安値     日期     短日     長コスト     「防日     1                                                                                                    | 中期弾性値 以上 最大出来高か? -                                                                                                    |                  | 短中M間カイリ 以上                     |         |
| 長期弾性値         以上         中弾         103         取女値         取点         MAU C2(5-20)         105           長期弾性値         以下         長弾         108         最高値         以下         短川//中期         位置         108           MAV指標         以下         短期M         108         最高値         201         生長弾/長弾         位置         108           MAV指標         以下         短期M         108         最高値         201         生長弾/長弾         位置         108           短期M指標         以上         中期M         108         最安値         高値         11         株価水準         11         12         147           中期M指標         以上         生見弾         108         最安値         11         11         11         11         11         11         11         11         11         11         11         11         11         11         11         11         11         11         11         11         11         11         11         11         11         11         11         11         11         11         11         11         11         11         11         11         11         11         11         11         11         11         1                                                                                                    | 中期弾性値 以下 短弾 向ぎ し                                                                                                    | 4     最安値·最高値 周期 | MACD①(4-20) 向ぎ                 | 変更      |
| AVA 指標     以上     AVA ( 向き)     最高値 ( 周期)     生中弾 ( 位置)     初期化       MAV 指標     以下     短期M     向き     最高値 ( 反値 )     上     生長弾 ( 位置)     25.0%       短期M 指標     以上     中期M     向き     最高値 ( 反値 )     上     生長弾 ( 位置)     4.0%     ( 保存)       短期M 指標     以上     中期M     向き     最高値 ( 反値 )     上     生長弾 ( 位置)     ( 保存)       短期M 指標     以上     生短弾 ( 向き)     最安値 ( 高値 )     上     生長弾 ( 位置)     ( 保存)       中期M指標     以上     生見弾     向き     最安値 ( 高値 )     上     - 1%       生短弾性値     以上     生見弾     向き     長コスト/ ( 前日高値 )     - 1%     - 1%       生長弾性値     以上     短っスト 上     下抜力     長コスト/ ( 前日高値 )     - 1%     - 1%       生長弾性値     以上     短っスト 上     下抜力     長コスト/ ( 前日高値 )     - 1%       最安値     同期     短長の(後日柄 )     絵値 / 高値 )     - 1%       最安値     同期     短髪の(後日柄 )     絵値 / 高値 )     - 1%       最安値     同期     短弾/ 中弾     位置     - 1%       最安値     同期     短弾/ 中弾     一 6     - 1%       最安値     同期     石値     1     - 1%       最安値     日     1     総値     1       最安値     1                                                                                                    | 長期弾性値 以上                                                                                                    |                  | MACD(2)(5-20) 问这<br>短M / 中M 位置 |         |
| MAV指標         以下         短期M         向き         最高値         安値         以上         生長弾/長弾         位置           短期M指標         以上         中期M         向き         最高値         安値         以下         株価水準         以上           短期M指標         以上         生中弾         向き         最安値         局期         株価水準         以上           中期M指標         以下         生年弾         向き         最安値         高値         以上           「第本           生短弾性値         以上         短スト         毎         長スレ/前日寄値         以下            「第本           生短弾性値         以上         短っスト         レ         長コスト         「前日寄値           「第本           生長弾性値         以上         短っスト         上         「おし </td <td>MAV指標以上 MAV 向き</td> <td></td> <td></td> <td>初期化</td>                                                                                                    | MAV指標以上 MAV 向き                                                                                                    |                  |                                | 初期化     |
| 短期州指標 以上 中期州 向き 最高値/安値 以下 株価水準 以上 (採存<br>短期州指標 以下 生短弾 向き 最受値/高値 以上<br>中期州指標 以下 生長弾 向き 最安値/高値 以上<br>中期州指標 以下 生長弾 向き 最安値/高値 以上<br>生短弾性値 以上 短コスト 向き 長コスト/前日安値 以上<br>生短弾性値 以上 短コスト 向き 長コスト/前日安値 以下<br>生短弾性値 以上 短コスト 向き 長コスト/前日安値 以下<br>生中弾性値 以下 長コスト 向き 長コスト/前日安値 以下<br>生見弾性値 以下 短コスト上·下抜け 長コスト/前日高値 以下<br>電気型体性値 以上 短しく長コスト 位置 長コスト/前日高値 以下<br>年長弾性値 以下 短コスト上·下抜け 長コスト/前日高値 以下<br>一括<br>取込<br>生長弾性値 以下 短見の後日柄 以上 終値/高値 以下<br>最安値 同期 短長の後日柄 以上 終値/高値 以下<br>一括<br>最安値日柄 以下 中弾/長弾 位置 安値更新本数 以上<br>最高値比率 以上 馬弾/ 壁弾 位置<br>最高値比率 以上 馬弾/ 長弾 位置<br>最高値比率 以下 馬線・陰線?<br>高値更新本数 以下<br>最高値目柄 以下 保J指数 以上<br>示が」 完成シジェ<br>同別<br>最高値目柄 以下 RJ指数 以上<br>の<br>日前<br>日前<br>日前<br>日前<br>日前<br>日前<br>日前<br>日前<br>日前<br>日前                                                                                                    | MAV指標 以下 短期M 向き                                                                                                    | 最高值/安值 以上        | 生長弾/長弾   位置                    |         |
| zzmm指標 以下     生理弾     ipざ     使安値 / 高値     以下     生長弾     ipざ     最安値 / 高値     以下     生長弾     ipざ     最安値 / 高値     以下     生長弾     ipざ     最安値 / 高値     以下     生気弾性値     以下     生気弾性値     以下     生気弾性値     以下     生気弾性値     以下     長コスト     前ぎ     長コスト     前音     長コスト     前音     長コスト     前音     低     し下     生気弾性値     以下     長コスト     広     低     し下     生気弾性値     以下     長コスト     広     低     した     した                         | 短期M指標 以上 中期M 向き                                                                                                    | 最高值/安值 以下        | 株価水準 以上                        | 保存      |
| 中期所指標     以上     生ヤ弾     「ロC     岐女道     「覧表       生短弾性値     以上     短コスト     向き     長コスト     前日安値     以上       生短弾性値     以下     長コスト     向き     長コスト     「前日安値     以上     CSV       生中弾性値     以上     短コスト     近     長コスト     「前日安値     以上     CSV       生中弾性値     以上     短コスト     た     下抜力     長コスト     「前日雪値     以下       生長弾性値     以上     長コスト     「市抜力     長コスト     「前日雪値     以下       生長弾性値     以上     長コスト     「市抜力     生短弾/短弾     位置       最安値<                                                                                                    | 短期M指標 以下 生短弾 回ぎ のました しちょう しょうしん しょうしん しょうしょうしょう しょうしん しょうしん しょうしょう しょうしょう しょうしょう しょうしょう しょうしょう しょうしょう しょうしょう しょうしょう しょうしょう しょうしょう しょうしょう しょうしょう しょうしょう しょうしょう しょうしょう しょうしょうしょう しょうしょう しょうしょう しょうしょう しょうしょう しょうしょう しょうしょう しょうしょう しょうしょう しょうしょうしょう しょうしょうしょうしょう しょうしょうしょう しょうしょう しょうしょう しょうしょう しょうしょう しょうしょう しょうしょう しょうしょう しょうしょう しょうしょう しょうしょう しょうしょう しょうしょう しょうしょう しょうしょう しょうしょう しょうしょう しょうしょう しょうしょう しょうしょう しょうしょう しょうしょう しょうしょう しょうしょう しょうしょう しょうしょう しょうしょう しょうしょう しょうしょう しょう |                  | 林恤水準 以下                        |         |
| 12301日歳 以下     1250年     1250年     1250年     1250年     1250年       生短弾性値 以下     長コスト     向き     長コスト/前日安値 以下     1250年     1250年     1250年       生中弾性値 以下     短コスト上・下抜け     長コスト/前日宮値 以下     1250年     1250年     1250年     1250年       生長弾性値 以下     短見00後日柄 以上     経長00後日柄 以上     終値/高値     1250年     145     145       最安値 回期     短長00後日柄 以上     終値/安値     125     145     145       最安値 日柄 以下     短長00後日柄 以上     終値/安値     125     145       最安値 日柄 以上     短長00後日柄 以下     終値/安値     125     145       最安値 日柄 以上     短長00後日柄 以下     終値/安値     125     145       最安値 日柄 以上     短弾/中弾     位置     安値更新本数     125       最高値     四期     短弾/長弾     161     116       最高値     四期     短弾/ 中弾     126     116       最高値     四期     短弾/ 中弾     126     116       最高値     四期     短弾/ 中弾     126     116     116       最高値     四期     短弾/ 東弾     126     116     116       最高値     日本     127     136     126     116       最高値     12     126     126     126     116       最高値     12     126     126                                                                                                    | 中期M指標以上 生中弹 问念 中期M指標 以下 生長曜 向き                                                                                                    |                  |                                | 一覧表     |
| 生短弾性値以下       長コスト向き       長コスト/前日宮値以下       CSV         生中弾性値以上       短ノスト上、下抜け       長コスト/前日高値以上       町込         生長弾性値以下       短コスト上、下抜け       長コスト/前日高値以上       町込         生長弾性値以下       短長D0後日柄以上       終値/高値       以上         最安値山本以上       短長C0後日柄以上       終値/高値       山下         最安値山本以下       短長C0後日柄以上       総値/安値       山上         最安値山本以下       短長C0後日柄以上       総値/安値       山下         最安値日柄以下       短長C0後日柄以上       総値/安値       山下         最安値日柄以下       短長C0後日柄以上       総値/安値       山下         最安値日柄以下       短長C0後日柄以上       総値/安値       山下         最安値日柄以上       短骨/中弾位置       町個別       町刷2         最安値目柄以上       短弾/中弾位置       安値更新本数以上       町刷2         最高値日柄以上       安値切上・下がり       高値更新本数以上       日         最高値日柄以上       安値切上・下がり       高値更新本数以上       日         最高値日柄以上       安値切し下       ハイ・ローバンド周期       3         最高値目柄以下       ワレ下       ハイ・ローバンド周期       3                                                                                                    |                                                                                                    |                  |                                |         |
| 生中弾性値以上     短/長コスト位置     長コスト/前目高値以上        生長弾性値以下     短コスト上・下抜け     長コスト/前目高値以下        世長弾性値以下     短長00後日柄以上     終値/高値        最安値比率以上     短長00後日柄以上     終値/高値        最安値比率以上     短長00後日柄以上     終値/石値        最安値比率以上     短長00後日柄以上     終値/安値        最安値目柄以上     短長00後日柄以上     終値/安値        最安値目柄以上     短くの後日柄以上     総値/安値        最安値目柄以上     短くの後日柄以上     総値/安値        最安値目柄以上     短弾/中弾     位置        最安値目柄以上     短弾/長弾         最安値目柄以上     短弾/長弾         最安値目柄以上     短弾/長弾         最高値目柄以上     短弾/長弾         最高値目柄          最高値目柄          最高値目柄          最高値印刷          最高値印刷          最高値印刷                                                                                                    | 生短弾性値 以下 長コスト 向き                                                                                                    | 長コスト/前日安値 以下     |                                | csv     |
| 生中弾性値以下     提コスト上・下抜け     長式ト上・下抜け     生気弾性値以下     長司スト上・下抜け     生気弾性値以下     取込       最安値     周期     短長DO後日柄以上     終値/高値     以上     一括       最安値     周期     短長DO後日柄以上     終値/高値     以下     一括       最安値比率以上     短長GO後日柄以上     終値/空値     以上     一括       最安値     日本     以下     短長GO後日柄以上     終値/高値     「       最安値     日本     短鐘/中弾     位置     小値     「       最安値     日本     以下     三     1     1       最安値     日本     以下     三     1     1       最安値     日本     以下     三     1     1       最安値     日本     以下     中弾/長弾     位置     1     1       最富値     周期     短弾/中弾     位置     安値更新本数以上     1     1       最高値     日期     短弾/ 長弾     1     1     1     1       最高値     日期     短弾/ 宇賀     1     1     1     1       最高値     1     1     1     1     1     1       最高値     1     1     1     1     1     1       最高値     1     1     1     1     1     1       最高値     1     1     1     1                                                                                                    | 生中弾性値以上                                                                                                    |                  |                                |         |
| 主及評任値以上     民コペトニー(30)     王及評人     国債     日       最安値     周期     短長D0後日柄以上     終値/高値     以下       最安値比率以上     短長C0後日柄以上     終値/安値     以上       最安値比率以上     短長C0後日柄以上     終値/安値     以上       最安値目柄以上     短鐘/中弾     位置     新値     周期       最安値目柄以上     短鐘/中弾     位置     新値     周期       最安値目柄以上     短鐘/中弾     位置     安値更新本数以上     回刷2       最高値     周期     短弾/中弾     位置     安値更新本数以上     日       最高値比率以上     陽線・陰線?     高値更新本数以上     日     日       最高値比率以上     高値切上・下がり     高値更新本数以上     日     日       最高値目柄以上     安値切り上・下がり     こ     日     日       最高値目柄以上     安値切り上・下がり     こ     日     日       最高値目柄以上     安値切り上・下がり     こ     14     14       日     日     14     14     14                                                                                                    | 生甲弾性値 以下 超コスト上・下放け 長っついた 下抜け                                                                                                    |                  |                                | 取込      |
| 最安値<                                                                                                    |                                                                                                    |                  |                                |         |
| 最安値比率以上     短長GO後日柄以上     終値/安値     10       最安値比率以下     短長GO後日柄以下     終値/安値     以下       最安値日柄以上     短弾/中弾/     短弾/中弾/     6回期       最安値日柄以下     中弾/長弾     位置     安値更新本数以上       最高値比率以上     短弾/中弾/     6回期     50刷2       最高値比率以上     隔線・陰線?     高値更新本数以上     6回前2       最高値比率以上     高値更新本数以上     10       最高値比率以上     客値切上上・下がり     高値更新本数以上     10       最高値目柄以上     安値切り上・下がり     この町・5本設定     3       最高値目柄以下     RJ指数     12     10       日本     日本     10     10                                                                                                    | 最安値 周期                                                                                                    |                  |                                | 一括      |
| 最大の後日柄以下 短長の後日柄以下 終値/女値 以下<br>最大の値日柄以上 短弾/中弾 位置 新値 周期<br>日本 一型/ 長弾 位置 安値更新本数 以上<br>最高値 周期 短弾/長弾 位置 安値更新本数 以下<br>最高値比率以上 陽線・陰線? 高値更新本数 以下<br>最高値比率以上 高値切り上・下がり 高値更新本数 以下<br>最高値日柄以上 安値切り上・下がり この近いち本設定<br>最高値日柄以下 RJ指数 以上 ハイ・ローバンド 周期 3<br>日本 のより 日本 のより 日本 のように、「「」」 (1) 日本 のように、「」」 (1) 日本 のように、」 (1) 日本 のように、「」」 (1) 日本 のように、「」」 (1) 日本 のように、「」」 (1) 日本 のように、「」」 (1) 日本 のように、「」」 (1) 日本 のように、「」」 (1) 日本 のように、「」」 (1) 日本 のよに、」」 (1) 日本 のよ」」 (1) 日本 のように、」」 (1) 日本 のように、「 | 最安値比率 以上 短長GC後日柄 以上                                                                                                    | 終値/安値 以上         |                                |         |
| 取女値1桁 以上                                                                                                    | 最安値比率以下 短長GC後日柄 以下                                                                                                    | 終値/安値 以下         |                                | EDBID   |
| 取扱に<br>取扱に<br>取用<br>取用<br>取用<br>民高値<br>周期<br>取用<br>民高雄<br>取用<br>取用<br>和<br>和<br>和<br>和<br>和<br>和<br>和<br>和<br>和<br>和<br>和<br>和<br>和<br>和<br>和<br>和<br>和<br>和<br>和<br>和<br>和<br>和<br>和<br>和<br>和<br>和<br>和<br>和<br>和<br>和<br>和<br>和<br>和<br>                                                                                                    | 取女他日内·以上                                                                                                    |                  |                                | -114042 |
| 最高値比率以上<br>                                                                                                    | 最多值 周期                                                                                                    |                  |                                |         |
| 最高値比率以下 高値切り上・下がり 高値更新本数 以下<br>最高値日柄 以上 安値切り上・下がり 足取り・5本設定                                                                                                    | 最高值比率 以上 陽線・陰線?                                                                                                    | 高値更新本数 以上        |                                |         |
| 最高値目柄、以上 安値切り上・下かり 足取り・5本設定                                                                                                    | 最高値比率 以下 高値切り上・下がり                                                                                                    | 高値更新本数以下         |                                |         |
| 取高週日代以上 K31533 从上 ハイ・ローバンと 周期 3                                                                                                    | 最高値日柄 以上 安値切り上・下がり                                                                                                    |                  |                                |         |
|                                                                                                    | 取高旭日州 以下 RJ指数 以上<br>出来高倍率 周期 RJ指数 N下                                                                                                    | ハイ・ローバンド 周期 3    |                                |         |
|                                                                                                    |                                                                                                    |                  |                                | 白       |

### 点灯ポイント

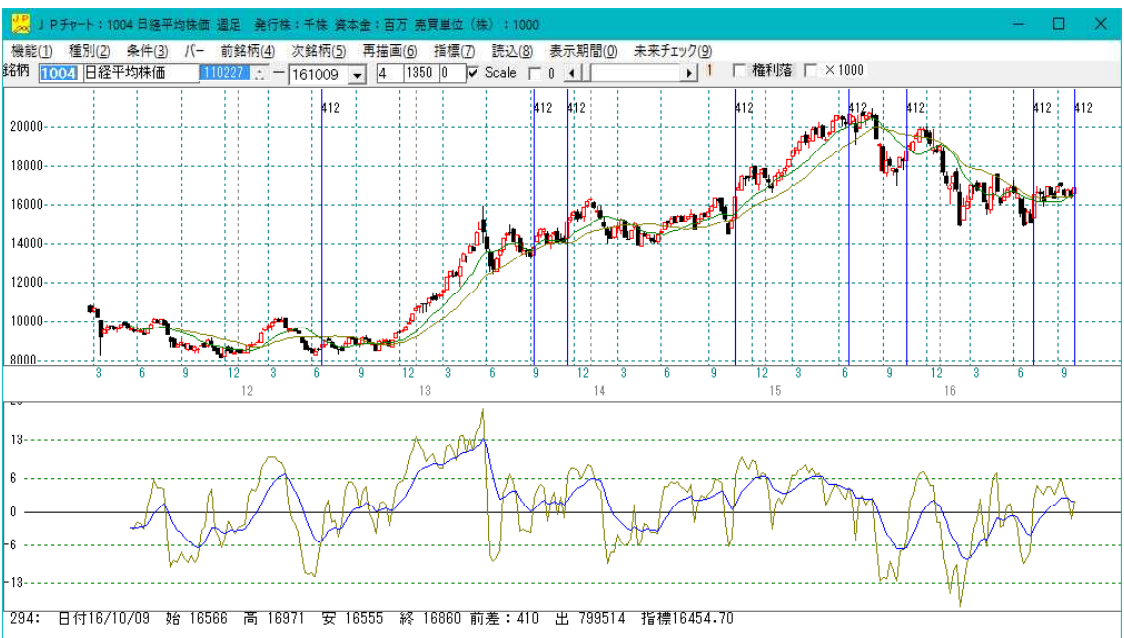

### 414番シート

| コメント         日経平均         買いケイン-14システム売買検索         51番条件         閉じろ           短期弾性値         以上         出来高倍率         以下         最高値・最安値         周期         最高値・最安値         出来高水準         周期           中期弾性値         以上         競大出来高の?         一         最高値・最安値         現日         出来高水準         周期         日線平が増         日線         日         日         出来高水準         以上         日線平が増         日線         日         日                                                                                                    | ✓ 」P法分析ジート 還足用 414番  |                                         | -                                                        | ×   |
|----------------------------------------------------------------------------------------------------|----------------------|-----------------------------------------|----------------------------------------------------------|-----|
| 短期弾性値 以上 出来高佈率 以下 最高値・最安値 周期<br>短期弾性値 以上 3 最大出来高か? 最高値・最安値 以下 短中間カイリ 以上<br>中期弾性値 以上 守弾 向き<br>長期弾性値 以上 守弾 向き<br>長期弾性値 以上 守弾 向き<br>長期弾性値 以上 中弾 向き<br>長期弾性値 以上 中弾 向き<br>長期弾性値 以上 中弾 向き<br>長期弾性値 以上 中弾 向き<br>長期健性値 以上 中弾 向き<br>最合値・最高値 以上<br>四MAV指標 以上 中弾 向き<br>長調値・最高値 以上<br>和ACOQ(4-20) 向き<br>数位 電話<br>和COQ(4-20) 向き<br>数位 電話 以上<br>如ACOQ(5-20) 向き<br>和MACOQ(5-20) 向き<br>和MACOQ(5-20) 向き<br>電加 位置<br>如那比<br>な面値 会位 以上<br>生史弾 位置<br>短加 向き<br>長高値 安値 以上<br>生見弾 向き<br>最高値 周期<br>世界 のき<br>最高値 周期<br>大田 中弾 (1)<br>生長弾 向き<br>長コレ/前日安値 以上<br>生長弾性値 以上<br>生長弾 向き<br>長コレ/前日安値 以上<br>生長弾 向き<br>長コレ/前日安値 以上<br>生長弾 向き<br>長コレ/前日安値 以上<br>生長弾性値 以上<br>長コスト 向き<br>し上<br>大田 中弾 (1)<br>長コスト に 下抜け<br>生長弾 位置<br>長コレ/前日安値 以上<br>生長弾 向き<br>長コスト 向き<br>し上<br>大田 中弾 (1)<br>長コスト に 下抜け<br>生長弾 位置<br>長コスト が前日高値 以上<br>一<br>一<br>一<br>一<br>一<br>一<br>一<br>一<br>一<br>一                                                                                                    | コメント 日経平均 買いサインー     | 14- システム売買検索 51番条件                      |                                                          | 開じる |
|                                                                                                    | 短期弾性値 以上             | 出来高倍率 以下                                | 最高值·最安值 周期 出来高水準 周期                                      |     |
| 中期弾性値     以下     短弾     向ぎ     4     最安値・最高値     MACD①(4-20)     向ぎ       長期弾性値     以上     中弾     向ぎ     最愛値・最高値     以上     MACD①(5-20)     向ぎ       風水指標     以下     短期州     向ぎ     最高値     国以上     短M/ 中M     位置     初期化       MAV指標     以下     短期州     向ぎ     最高値     日期     生中弾/ 中弾     位置     初期化       短期州指標     以上     中期     向ぎ     最高値     日期     生見弾     位置     (保存       短期州指標     以上     中期     向ぎ     最受値     高値     以上     株価水準     以上       中期     向ぎ     最受値     高値     以上     株価水準     以上     (保存       短期州指標     以上     生見弾     向ぎ     最安値     高値     以上        中期     向ぎ     最互値     のぎ     最互値     以上         生短弾     向ぎ     最受値     周期     日期           生     短コスト     「お」     長コスト     前日高値     小          生     短した     振行     長辺ト     長辺ト           生     短コスト     「お」     長コスト     「お」     長コスト                                                                                                    | 中期弾性値以上              | 最大出来高か?                                 | 最高值/最安值 以下 短中M間カイリ 以上                                    |     |
| 取物理性値以上         下井         内o         取及値<         取上         内o         取力         内o         取力         内o         取力         内o         和力         内o         和力         内力         内力         自         日         日                                                                                                    | 中期弾性値 以下             | 短弾 向ぎ 4                                 | 最安値・最高値 周期 MACD①(4-20) 向き<br>最安値 / 最高値 川上 MACD②(5-20) 向き | 変更  |
| MAV指標以上     MAV     向き     最高値<周期     生中弾/中弾     位置     初期化       MAV指標以下     短期M     向き     最高値/安値     以上     生長弾/長弾     位置     初期化       短期M指標以下     生規弾     中期M     向き     最高値/安値     以下     株価水準     以上     (保存       短期M指標     以上     生田弾     向き     最安値     局値     以下     株価水準     以上     (保存       短期M指標     以上     生甲弾     向き     最安値     局値     以上     (保存     (保存       中期M指標     以上     生甲弾     向き     最安値     高値     以上     (保存       生短弾性値     以上     生見弾     向き     最安値     高値     い上     (保存       生短弾性値     以上     短コストーのき     [     長コパ/前日高値     い上     (CSV)       生中弾性値     以上     短コストーン下抜け     生短弾/短弾     位置     (CSV)       生中弾性値     以上     短見の(後日柄     以上     終値/高値     以上     (CSV)       電安値     加下     短長の(後日柄     以上     総値/高値     (L)     (T       最安値     加下     短長の(後日柄     以上     総値/高値     (L)     (T       最安値     加下     短鐘/白電     安値     (L)     (T     (T       最安値     加下     総値/高値     (L)     (T     (T <td>長期弾性値 以下</td> <td>- 一 一 一 一 一 一 一 一 一 一 一 一 一 一 一 一 一 一 一</td> <td></td> <td></td>                                                                                                    | 長期弾性値 以下             | - 一 一 一 一 一 一 一 一 一 一 一 一 一 一 一 一 一 一 一 |                                                          |     |
| MAV指標     以下     短期M     向き     最高値/安値     以上     生長弾/長弾/長弾     位置       短期M指標     以上     中期M     向き     最高値/安値     以下     株価水準     以上     保存       短期M指標     以上     生短弾     向き     最安値     周期     株価水準     以上     「第       中期M指標     以上     生中弾     向き     最安値     高値     以上      「       生短弾性値     以上     短スト     向き     長ない/前日高値     以上      -     「       生短弾性値     以下     長コスト     向き     長スト/前日高値     以上       -        生母弾性値     以上     短スト     「     長コスト/前日高値     以上           生母弾性値     以下     短スト     「     長コスト/前日高値           生母弾性値     以下     短えト     ・            最安値     周期     短長00後日柄     以上     終値/高値           最安値     周期     短長00後日柄             最安値     加     短長0     短行            最安値     加 </td <td>MAV指標 以上</td> <td>MAV 向き</td> <td>最高値 周期 生中弾/中弾 位置</td> <td>初期化</td>                                                                                                    | MAV指標 以上             | MAV 向き                                  | 最高値 周期 生中弾/中弾 位置                                         | 初期化 |
| 短期M指標以上     甲期M     回ざ     取品値/欠値     取上     株価水準     以上       短期M指標以下     生短弾     向ざ     最安値     周期     株価水準     以下       中期M指標以下     生長弾     向ざ     最安値/高値     以下     一覧表       生短弾性値     以下     生長弾     向ざ     長安値/高値     以下       生短弾性値     以下     長コスト     向ざ     長安値/直値     以下       生短弾性値     以下     長コスト     向ざ     長マスト/前日寄値     以下       生中弾性値     以下     短コスト上・下抜け     長コト/前日寄値     以下     でSV       生長弾性値     以下     短コスト上・下抜け     長コト/前日寄値     以下     取込       全長弾性値     以下     短コスト上・下抜け     生短弾/短弾     位置     取込       最安値     周期     短長00後日柄     以上     終値/安値     以下       最安値     日期     短長00後日柄     以上     総値/     一括       最安値     日期     短長00後日柄     以下     ●     ●       最安値     日期     短髪(2)     一     ●     ●       最安値     日期     短鐘/中弾     位置     安値     ●       最寄値     「取     ●     ●     ●     ●       最寄値     「     ●     ●     ●     ●       最安値     「     ●     ●     ●     ●                                                                                                    | MAV指標_以下             | 短期M 向き                                  | 最高值/安值 以上 生長弾/長弾 位置                                      |     |
| Aby 1 (1) (1) (1) (1) (1) (1) (1) (1) (1) (                                                                                                    | 短期M指標 以上<br>短期M指標 N下 | 甲期M 同ぎ                                  |                                                          | 保存  |
| 中期州指標以下     生長弾     向き     最安値/高値     以下     「覧表       生短弾性値以上     短コスト     向き     「長コスト/前日安値以上」     ()」     ()」       生中弾性値以上     長コスト     ()」     長コスト/前日安値以上     ()」     ()」       生中弾性値以上     長コスト     ()」     長コスト/前日宮値以下     ()」     ()」       生中弾性値以下     長コスト上・下抜け     長コスト/前日高値以下     ()」     ()」     ()」       生長弾性値以上     長コスト上・下抜け     長辺弾/前日高値以下     ()」     ()       電気の後日柄以上     長辺()」     ()」     ()」     ()」       最安値目期     短長00後日柄以上     ()」     ()」     ()」       最安値比率以上     短長00後日柄以上     ()」     ()」     ()」       最安値比率以上     短星()     ()」     ()」     ()」       最安値目柄以上     短星()     ()」     ()」     ()」       最安値目柄以上     短弾/中弾     位置     ()」     ()」       最高値目柄以上     短弾/中弾     ()」     ()」     ()」       最高値目柄以上     短線/     ()」     ()」     ()」       最高値     同期     ()」     ()」     ()」       最高値切上     ()」     ()」     ()」     ()」       最高値     ()」     ()」     ()」     ()」       最高値     ()」     ()」     ()」     ()」       最高値切上                                                                                                    | 中期M指標 以上             | 11.2.2.2.2.2.1.1.2.2.1.1.1.2.1.1.1.1.1. |                                                          | _   |
| 生短弾性値以上       短コスト 向き       日、日、「商き」       長コスト/前日安値以上       CSV         生中弾性値以上       長コスト 位置       長コスト/前日安値以上       CSV         生中弾性値以上       短コスト上・下抜け       長コスト/前日寄値以上       0         生長弾性値以上       長コスト上・下抜け       長コスト/前日寄値以上       0         最女値       周期       短長00後日柄以上       終値/高値       0       0         最女値       周期       短長00後日柄以上       終値/高値       0       1         最女値市板以上       短長00後日柄以上       終値/高値       0       1       1         最安値市板以上       短長00後日柄以上       終値/安値       0       1       1         最安値市板以上       短長00後日柄以下       終値/安値       1       1       1       1         最安値市板以上       短見の後日柄以下       終値/安値       1       1       1       1       1         最安値市板以下       短見の2後日柄以下       終値/安値       1       1       1       1       1       1       1       1       1       1       1       1       1       1       1       1       1       1       1       1       1       1       1       1       1       1       1       1       1       1       1       1       1       1       1       1 </td <td>中期M指標 以下</td> <td>生長弾 向き</td> <td>最安値/高値 以下</td> <td>一覧表</td>                                                                                                    | 中期M指標 以下             | 生長弾 向き                                  | 最安値/高値 以下                                                | 一覧表 |
| 土地理性値以下     ビーバンド     ビーバンド     「日本     「日本                                                                                                    | 生短弹性值以上              | 短コスト 向き 1                               | 長12人前日安値 以上                                              |     |
| エ・ガロビット     2012     212     212     212     212     212     212     212     212     212     212     212     212     212     212     212     212     212     212     212     212     212     212     212     212     212     212     212     212     212     212     212     212     212     212     212     212     212     212     212     212     212     212     212     212     212     212     212     212     212     212     212     212     212     212     212     212     212     212     212     212     212     212     212     212     212     212     212     212     212     212     212     212     212     212     212     212     212     212     212     212     212     212     212     212     212     212     212     212     212     212     212     212     212     212     212     212     212     212     212     212     212     212     212     212     212     212     212     212     212     212     212     212     212     212     212     212     212 <td< td=""><td>生地弹性循 以下</td><td>  技コスト     □□□                              </td><td>  支-VAY/別日女値 以下  </td><td>CSV</td></td<>                                                                                                    | 生地弹性循 以下             | 技コスト     □□□                            | 支-VAY/別日女値 以下                                            | CSV |
| 生長弾性値以上     長コスト上・下抜け     生短弾/短弾/短弾/位置     取込       生長弾性値以下     短長D0後日柄以上     終値/高値     以上       最安値<回期                                                                                                    | 生中弾性値 以下             | 短コスト上・下抜け                               | - 長                                                      | _   |
| 生長弾性値以下     短長DO後日柄以上     終値/高値     以上     一括       最安値比率以上     短長CO後日柄以上     終値/安値     以上     一括       最安値比率以上     短長CO後日柄以上     終値/安値     以上     一括       最安値比率以下     短長CO後日柄以上     終値/安値     以上     一括       最安値日柄以上     短弾/中弾     短置     安値     町       最安値日柄以上     短弾/中弾     位置     安値更新本数以上     5       最高値     周期     短弾/中弾     位置     安値更新本数以上     5       最高値比率以上     陽線・陰線?     高値更新本数以上     6     6       最高値比率以上     高値切り上・下がり     高値更新本数以上     5     5       最高値目柄以上     安値切り上・下がり     このり・5本設定     5     5       最高値目柄以上     安値切り上・下がり     このり・5本設定     5     5                                                                                                    | 生長弾性値 以上             | 長コスト上・下抜け                               | 生短弹/短弹  位置                                               |     |
| 取女値 周期<br>最安値比率 以上<br>短長G0後日柄 以上<br>接安値比率 以上<br>短長C0後日柄 以上<br>接安値比率 以上<br>短弾/中弾 位置<br>田子<br>最安値日柄 以上<br>短弾/長弾 位置<br>安値更新本数 以上<br>最高値比率 以上<br>陽線・陰線?<br>高値更新本数 以上<br>最高値比率 以上<br>最高値比率 以上<br>陽線・陰線?<br>高値更新本数 以上<br>最高値比率 以上<br>民諸数 以上<br>兄取・5本設定<br>最高値日柄 以上<br>安値切り上・下がり<br>最高値目柄 以上<br>民指数 以上<br>てー括<br>石<br>田子<br>田子<br>田<br>田子<br>田子<br>田子<br>田<br>田<br>田子<br>田子<br>田<br>田子<br>田<br>田<br>田<br>田<br>田<br>田<br>田<br>田<br>田<br>田<br>田<br>田<br>田<br>田<br>田<br>田<br>田<br>田<br>田<br>田<br>田<br>田<br>田<br>田<br>田<br>田<br>田<br>田<br>田<br>田<br>田<br>田<br>田<br>田<br>田<br>田<br>田<br>田<br>田<br>田<br>- 1<br>田<br>田<br>田<br>田<br>田<br>田<br>田<br>田<br>田<br>田<br>田<br>田<br>田<br>田<br>田<br>田<br>田<br>田<br>田<br>田<br>田<br>田<br>田<br>田<br>田<br>田<br>田<br>田<br>田<br>田<br>田<br>田<br>田<br>田<br>田<br>田<br>田<br>田<br>田<br>田<br>田<br>田<br>田<br>田<br>田<br>田<br>田<br>田<br>田<br>田<br>1<br>1<br>1<br>1<br>1<br>1<br>1<br>1<br>1<br>1<br>1<br>1<br>1<br>1<br>1<br>1<br>1 | 生長弾性値以下              | 短長DC後日柄  以上                             |                                                          |     |
|                                                                                                    | 取女値 応期 最安値比率 トレー     | 坦安DU後日柄  以下 <br>  垣長CO後口柄  いト           |                                                          | 一括  |
| 最安値日柄以上     短弾/中弾位置     新値周期     FUB/2       最安値日柄以下     中弾/長弾位置     安値更新本数以上        最高値周期     短弾/長弾位置     安値更新本数以上        最高値化率以上     陽線/陰線?     高値更新本数以下        最高値化率以下     高値切り上・下がり     高値更新本数以下        最高値日柄以上     安値切り上・下がり     高値更新本数以下        最高値日柄以上     安値切り上・下がり     高値更新本数以下        最高値日柄以上     RJ指数以上     ハイ・ローパンド 周期                                                                                                    | 最安值比率 以下             | 短度GC後日柄 以下                              |                                                          |     |
| 載安値日柄以下     中弾/長弾(位置)     安値更新本数以上       最高値目期     短弾/長弾(位置)     安値更新本数以下       最高値比率以上     陽線/陰線?     高値更新本数以下       最高値比率以下     高値切り上・下がり     高値更新本数以下       最高値日柄以上     安値切り上・下がり     高値更新本数以下       最高値日柄以上     安値切り上・下がり     高値更新本数以下       最高値日柄以上     安値切り上・下がり     二       最高値日柄以上     RJ指数以上     ハイ・ローバンド 周期       出来高倍本 周期     RJ指数     以下                                                                                                    | 最安値日柄 以上             | 短弾/中弾 位置                                | 新値_周期                                                    | 印刷2 |
| 取高値 「周胡」                                                                                                    | 最安值日柄 以下             | 中弾/長弾 位置                                |                                                          |     |
| K 回復化士 以上<br>B高値収入上・下がり<br>B高値切入上・下がり<br>B高値目柄<br>以上<br>安値切り上・下がり<br>足取り・5本設定<br>最高値目柄<br>以上<br>RJ指数<br>L上<br>ハイローバンド<br>向き                                                                                                    | 取局値 向期 局直値比率 いト      | 坦坤/ 支坤 12直  <br>  隍線・陰線?                | 女祖史和本教  以下                                               | -   |
| 最高値日柄以上 安値切り上・下がり 足取り・5本設定<br>最高値日柄以下 RJ指数 以上 ハイ・ローバンド 周期<br>出来高倍率 周期 RJ指数 以下 ハイ・ローバンド 同時                                                                                                    | 最高值比率 以下             | 高値切り上・下がり                               | 高値更新本数 以下                                                | -   |
| 最高値日柄         RJ指数         以上         ハイ・ローバンド         周期            出来高倍率         周期         RJ指数         以下         ハイ・ローバンド         周期                                                                                                    | 最高値日柄 以上             | 安値切り上・下がり                               | 足取り・5本設定                                                 |     |
|                                                                                                    | 最高值日柄 以下             | RJ指数 以上                                 | ハイ・ローバンド 周期                                              |     |
|                                                                                                    | 山木高倍平 向期<br>出来高倍率 以上 |                                         |                                                          | — é |

# 点灯ポイント

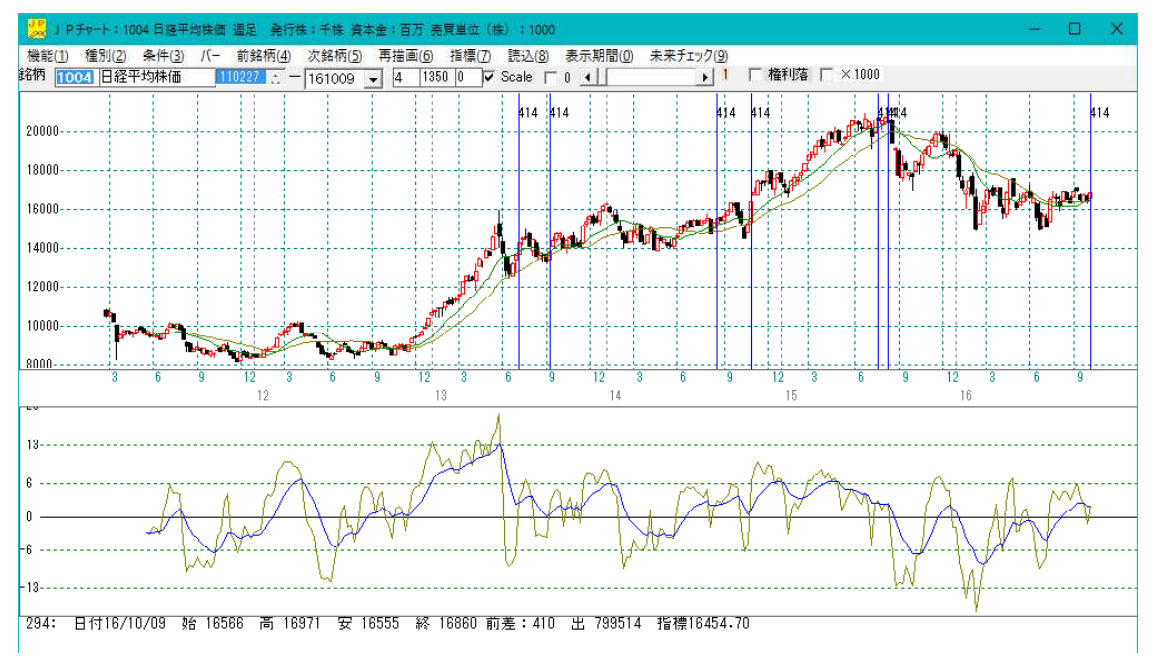

「同時点灯した」という事は当然ながら、両方の条件に合致した場合となります。 412番の条件を満たし、かつ414番の条件を満たした。という事です。 では、過去において、両方の条件を満たした日はあるのでしょうか? 今回は、それを調べたいと思います。 412番の点灯日と414番の点灯日を1つずつ見比べていけば、同時点灯した日は分かりますが、とても面倒な作業です。

そこで、2つのシートを1つにしてみましょう。

# ■複数のシートを1つにまとめる

412番シートと414番シートを1つにしてみましょう。

それぞれの入力項目から、お互いを補うようにセットします。

一言で、「お互いを補う」といっても、出来る場合と出来ない場合があります。

# まず、2つのシートを比べて、片方には入力されているが、もう片方には、入力されて いない場合。

412番シートの「ハイローバンド」の項目、

414番シートの短弾以下、短コストの向き、長コストの向きの項目です。

これは、そのまま入力します。

#### 両方のシートに入力されている場合

短弾向きの項目です。共に「4」なのでそのまま入力できます。

そうするとこうなります。

| 🖉 」P法分析ジート 運足用 1000番                                            |                                                                         | ×                                      |
|-----------------------------------------------------------------|-------------------------------------------------------------------------|----------------------------------------|
| コメント 412+414                                                    |                                                                         | 閉じる                                    |
|                                                                 | 最高值·最安值 周期 出来高水準 周期 日本 古水準 周期                                           | ED店(                                   |
| 中期弾性値 以上 最大出来高か?                                                |                                                                         |                                        |
| 中期弾性値以下 短弾 向き                                                   | 4 最安値・最高値 周期 MACD①(4-20) 向き<br>日本 日本 日本 日本 日本 日本 日本 日本 日本 日本 日本 日本 日本 日 | 変更                                     |
| - 長期弾性値 以下 長弾 向き                                                | □ □ □ □ □ □ □ □ □ □ □ □ □ □ □ □ □ □ □                                   |                                        |
| MAV指標 以上 MAV 向き                                                 | 最高值周期 生中弹/中弹 位置                                                         | 初期化                                    |
| MAV指標 以下 短期M 「 回さ 」<br>短期M指標 以上   中期M ( 向き                      | □                                                                       | 保存                                     |
| 短期M指標以下 生短弾 向き                                                  | 最安値周期 株価水準 以下                                                           |                                        |
| 中期M指標 以上   生中弾   回き<br>  中期M指標 以下   生長弾 向き                      |                                                                         |                                        |
| 生短弾性値以上 短コスト 向き                                                 |                                                                         |                                        |
| 生想弾性値  以下                                                       | ┃                                                                       |                                        |
| 生中弾性値 以下 短コスト上・下抜け                                              | 長고자/前日高値 以下                                                             |                                        |
| 生長弾性値  以上                                                       | 生短弾/短弾 位置                                                               | 40.00                                  |
|                                                                 |                                                                         | 一括                                     |
| 靛安値比率  以上                                                       |                                                                         |                                        |
| 最安值日柄 以上 短弹/中弹 位置                                               | 新進周期                                                                    | ED刷2                                   |
| 乾安値日内  以下                                                       | - 安値更新本数 以上                                                             |                                        |
| 最高值比率 以上 陽線 陰線?                                                 | 高値更新本数 以上                                                               |                                        |
|                                                                 | 高値更新本数 以下   <br>  足取り・5本設定                                              |                                        |
|                                                                 | ハイ・ローバンド 周期 3                                                           |                                        |
| 出米高倍学     周期     RJ指数     以下       出来高倍率     以上     RJ指数     向き | ハイ・ローハント 回ざ 4<br>短中M間カイリ 以下                                             | —————————————————————————————————————— |

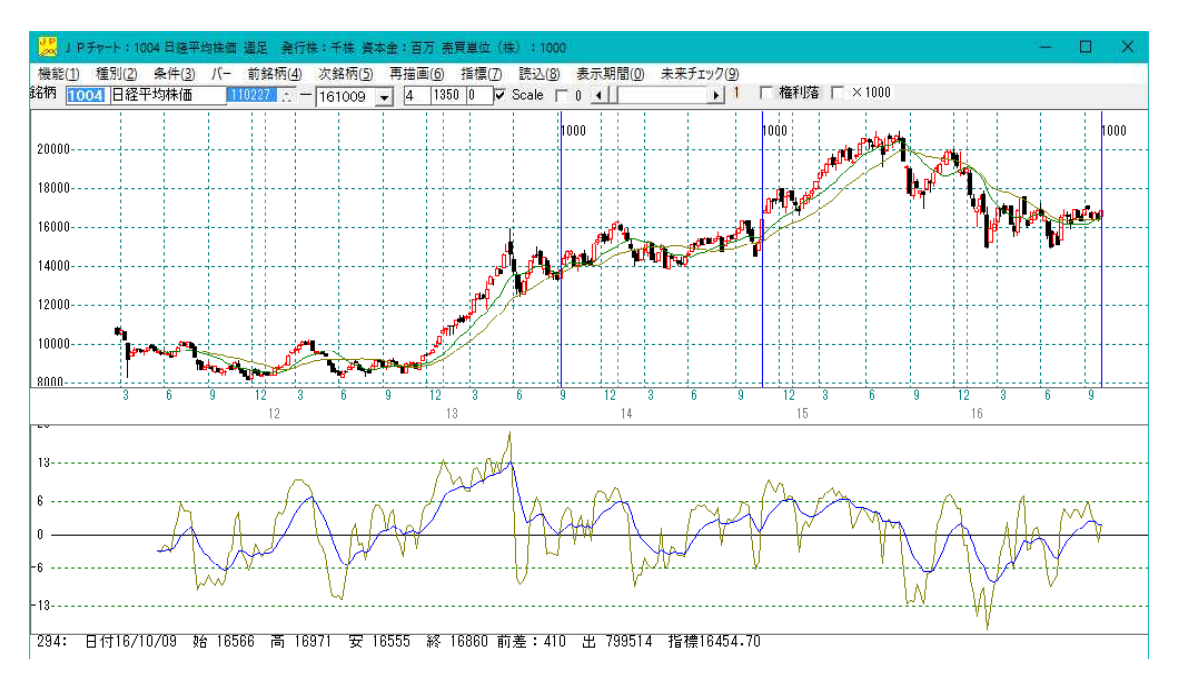

# JP2000ソフトでチェック

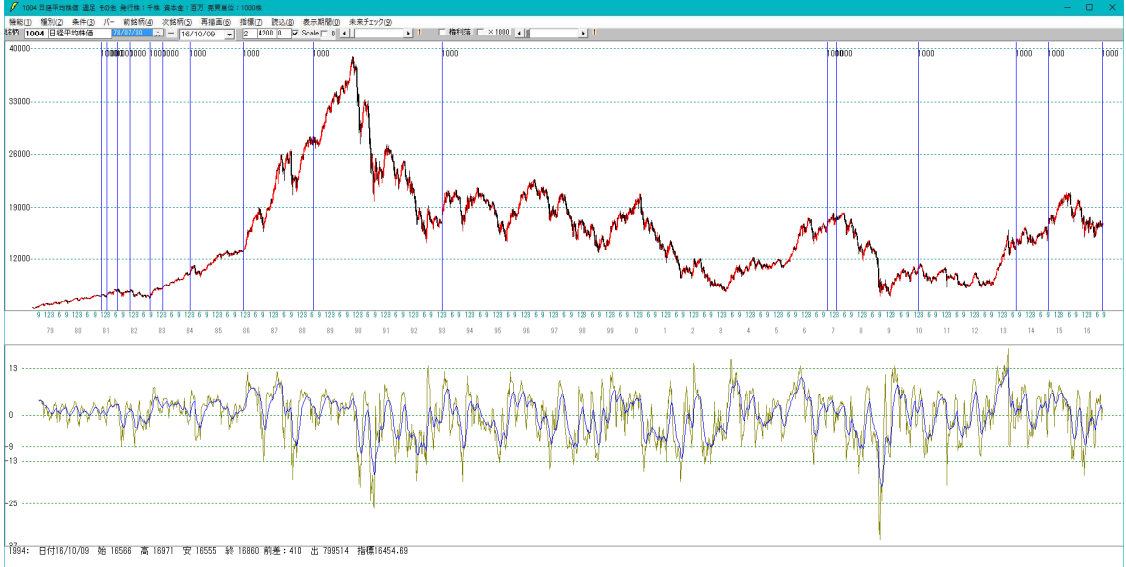

では、同じ項目に違う数値が入力されていた場合は、どちらを入力すればいいのでしょうか? 今回は、たまたま短弾向きの項目が同じ「4」でした。

### それは、両方を見比べて「厳しい条件の方を採用する」となります。

では、厳しい条件とは何か?考えていってみましょう。

例.

数値と向き

まず下記2つのシートを見比べて下さい。

短弾以下の項目に、それぞれ-10、0とセットされてます。

また短弾向きでは4と1。違う数値です。

| 📝 」 P 法分析ジート 還足用 900番                                                                              |                                                                                                    |
|----------------------------------------------------------------------------------------------------|----------------------------------------------------------------------------------------------------|
| コメント                                                                                               |                                                                                                    |
| 短期弾性値 以上<br>短期弾性値 以下 -10<br>中期弾性値 以上 A<br>中期弾性値 以下<br>長期弾性値 以上<br>長期弾性値 以下<br>MAV指標 以上<br>MAV指標 以下 | 出来高倍率     以下       最大出来高     周期       最大出来高か?       短弾     向き       短弾     向き       長弾     向き       長弾     向き       風利     一       短期     一 |
| ✓ 」P法分析ジート 還足用 901番                                                                                | -                                                                                                    |
| コメント                                                                                               |                                                                                                    |
| 短期弾性値 以上 ♥<br>短期弾性値 以下 0<br>中期弾性値 以上<br>中期弾性値 以下<br>長期弾性値 以上<br>長期弾性値 以上<br>MAV指標 以上<br>MAV指標 以下   | 出来高倍率     以下     」       最大出来高     周期        最大出来高か?        短弾     向き        短弾     向き        長弾     向き        風AV     向き        短期M     向き |

数値についてですが、-10以下と0以下という条件の場合、どちらが厳しい条件か分 かりますか?

それは、-10以下です。両方の条件に合致していないといけませんので。

-10以下でかつ0以下。という意味合いになります。

数値が-5以下だった場合、0以下の条件は満たしますが、-10以下ではないのでダ メとなります。

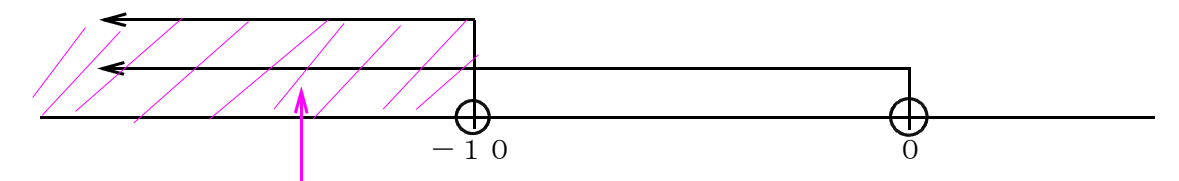

両方の条件を満たすエリア

次に向きについてですが、「4」という意味は、V字です。 つまり下降から上昇に反転した瞬間のポイントのみとなります。

「1」は、上向き。前日より今日の数値が大きいとなります。

→なので、「4」は「1」に完全に含まれますが、「1」は上向いた瞬間だけではなく、 続伸も含まれますので、「4」のほうが厳しい条件となります。

この事から、2つのシートを合わせると下記のようになります。

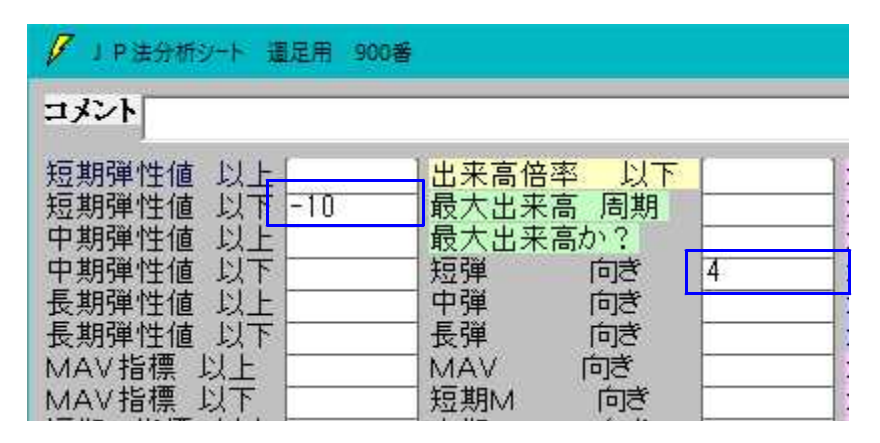

# 下記の2つをまとめると、どうなるでしょうか?

| ノ 」P法分析シート 還足用 900番                                                                                            |                                                                                                    |
|----------------------------------------------------------------------------------------------------|----------------------------------------------------------------------------------------------------|
| コメント                                                                                                    |                                                                                                    |
| 短期弾性値 以上 0<br>短期弾性値 以下 A<br>中期弾性値 以下 A<br>中期弾性値 以下<br>長期弾性値 以下<br>長期弾性値 以下<br>MAV指標 以上<br>MAV指標 以下<br>MAV指標 以下 | 出来高倍率     以下       最大出来高     周期       最大出来高か?       短弾     向き       5       中弾     向き       長弾     向き       風AV     向き       短期M     向き                  |
| ノ 」 P 法分析シート 還足用 901番                                                                                          |                                                                                                    |
| コメント                                                                                                    |                                                                                                    |
| 短期弾性値 以上 10<br>短期弾性値 以下<br>中期弾性値 以上<br>中期弾性値 以下<br>長期弾性値 以下<br>長期弾性値 以下<br>MAV指標 以上<br>MAV指標 以下                | 出来高倍率     以下     」       最大出来高     周期     」       最大出来高か?     」       短弾     向き     3       中弾     向き     」       長弾     向き     」       短期M     向き     」 |

短弾以上の項目に「0」、もう片方は、「10」です。

0以上でかつ10以上となりますから、採用する数値は、「10」です。

次に向きです。「5」ともう片方は「3」です。

「5」という意味は、逆V字です。 つまり上昇から下降へ反転した瞬間のポイントのみとなります。

「3」は、下向き。前日より今日の数値が小さいとなります。 →なので、「5」は「3」に完全に含まれますが、「3」は下向いた瞬間だけではなく、 続落も含まれますので、「5」のほうが厳しい条件となります。

このことから、2つを合わせるとこうなります。

| ✓ 」P法分析ジート 還足用 902番                                                                             |                                                                                                    |   |
|-------------------------------------------------------------------------------------------------|----------------------------------------------------------------------------------------------------|---|
| コメント                                                                                            |                                                                                                    |   |
| 短期弾性値 以上 10<br>短期弾性値 以下<br>中期弾性値 以上<br>中期弾性値 以下<br>長期弾性値 以下<br>長期弾性値 以下<br>MAV指標 以上<br>MAV指標 以下 | 出来高倍率     以下       最大出来高     周期       最大出来高か?       短弾     向き       中弾     向き       長弾     向き       MAV     向き       短期M     向き | 5 |

ここまでで、複数のシートを1つにまとめる事が出来る解説をしました。

しかし、1つにまとめられない場合もあります。

それは、どういう場合なのかというと、周期が異なる場合です。

# ■1つに出来ない場合

下記2つのシートを見比べてみましょう。

| 足取り・5本設定 |    |   |
|----------|----|---|
| ハイ・ローバンド | 周期 | 5 |
| ハイ・ローバンド | 向ぎ | 4 |
| 短中M間カイリ  | 以下 |   |

| 足取り・5本設定 |    |    |
|----------|----|----|
| ハイ・ローバンド | 周期 | 15 |
| ハイ・ローバンド | 向ぎ | 1  |
| 短中M間カイリ  | 以下 |    |

共にハイローバンドの項目です。 周期と向きが違います。

向きは、「4」と「1」なのでより厳しい条件は「4」です。

周期ですが、「5」と「15」。共に異なっています。

#### この場合、1つにまとめる事が出来ません。

では、短弾はなぜ1つに出来たか?というと、実は周期が固定だからです。

弾性値、M指標、MAV指標、RJ指数は、周期が固定です。 →1つにまとめる事が出来ます。

最安値比率、日柄。最高値比率、日柄。出来高倍率など、シートをみていくと「周期」 を入力する項目が見受けられます。 →これらの項目は1つにする事が出来ません。

JP 法株価分析システムでは、ここまでが限界です。

JP2000ソフトの場合は、プロ向きという事もあり、異なる周期のシートを1つに する事は出来ませんが、チェックする事は可能です。

#### ■ J P 2 0 0 0 でチェックする

先の2つのシート、901番シートは5日ハイローバンドが買い転換「4」でかつ、 902番シートは15日ハイローバンドが買い場「1」の場合。

#### 「条件」ー「自動チェック設定」から下記のように設定します。

| 自動チェックをする場合はこの画面を閉じないで下さい                       | ،۲, |
|-------------------------------------------------|-----|
|                                                 |     |
|                                                 |     |
| ○しない ○する 901 番~ 902 番                           |     |
| 「チェック方法はどちら?<br><mark>○ ORチェック</mark> ◎ ANDチェック |     |

チェック方法を「ANDチェック」とします。

### こうする事によって、複数のシート全てに合格した日を知ることが出来ます。

AND条件なので、901番に合格し、かつ902番に合格した時となります。 JP2000ソフトユーザー様は、お試し下さい。